Visit our website at <u>www.taylorsvillenc.com</u>. Click on the button that says "<u>Click for online utility</u> payments"

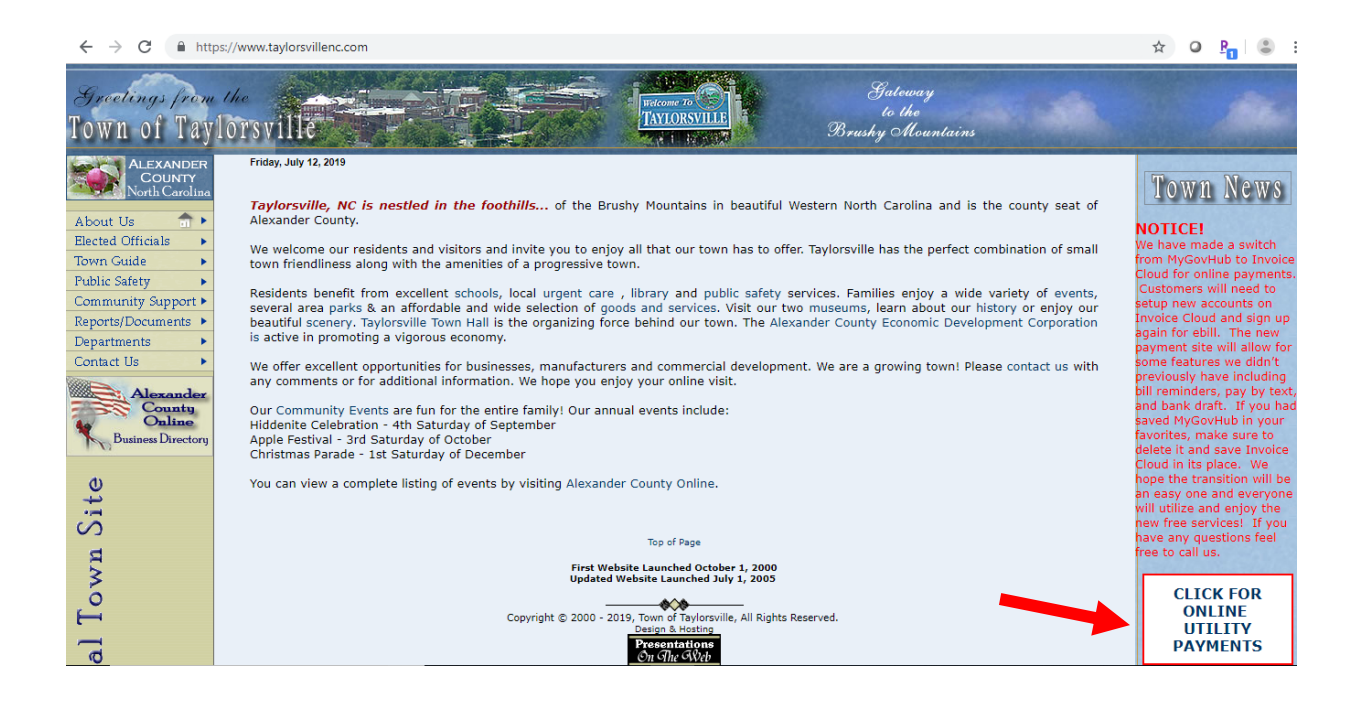

You can either click the "Pay Now" button to do a quick payment, or "Register Now" to set up an account for access to the paperless billing, pay by text, and automatic payment features. Once you establish an account with invoice cloud you can click "Sign In" at a later date to access your account.

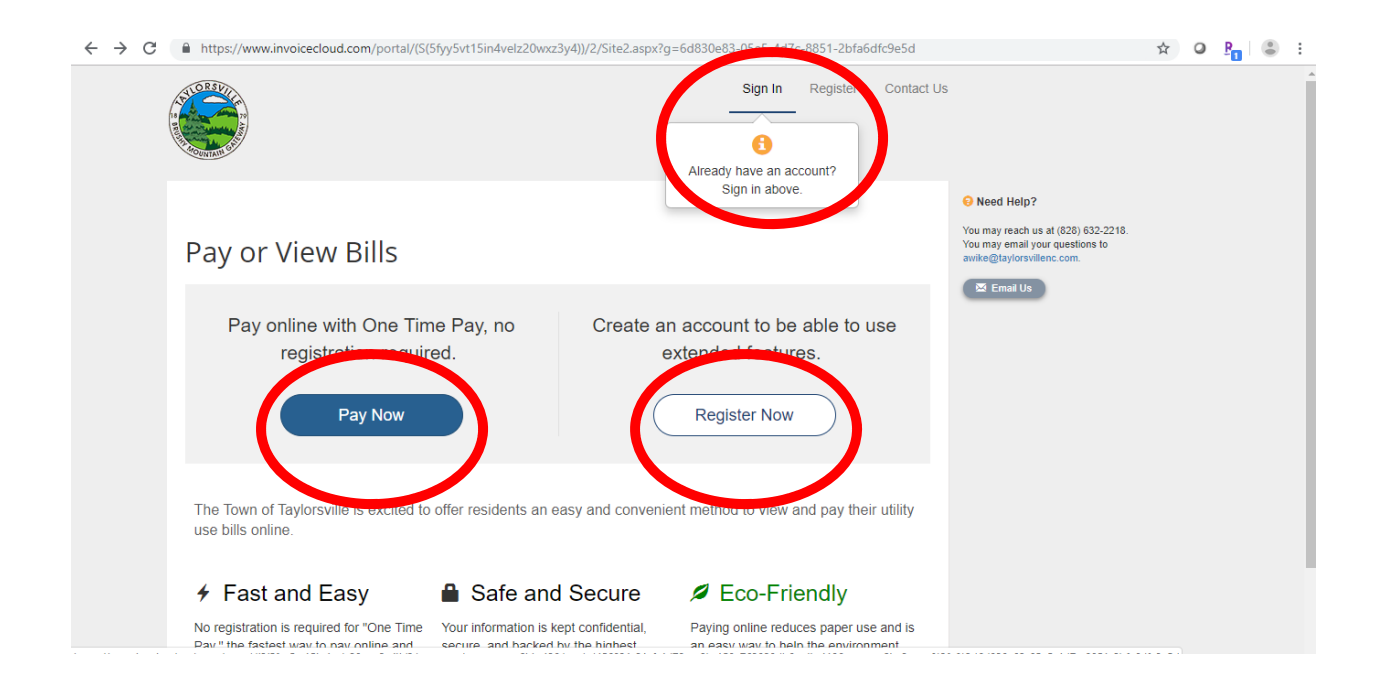

After Clicking the "Pay Now" button, it will ask you for your account number, last name, and secure code. For the account number you have to include all the zeros and the decimal (001234.00). The security code is the 5 characters below the secure code box. Then click "Search Invoices"

| <u> </u>                                                                           |                                                                         |                                                                                                   |
|------------------------------------------------------------------------------------|-------------------------------------------------------------------------|---------------------------------------------------------------------------------------------------|
|                                                                                    |                                                                         | O Need Help?                                                                                      |
| Return to previous page                                                            |                                                                         | You may reach us at (828) 632-2218.<br>You may email your questions to<br>awike/#thurgereline.com |
| Please Locat                                                                       | e Your Account                                                          | Email Us                                                                                          |
| Utility Service<br>Search our files for your invo<br>Need help finding your invoic | ices using the fields below. Required fields are marked with a *.<br>e? |                                                                                                   |
| Account Number *                                                                   | Last Name *                                                             |                                                                                                   |
| Account Number                                                                     | Last Name                                                               |                                                                                                   |
| Secure Code *                                                                      |                                                                         |                                                                                                   |
| Secure Code                                                                        |                                                                         |                                                                                                   |
| <b>Z525K</b> @                                                                     | 0                                                                       |                                                                                                   |
| Q Search Invoices                                                                  |                                                                         |                                                                                                   |
|                                                                                    |                                                                         |                                                                                                   |

|                                                                                       |                                                                | S Need Help?                                                           |
|---------------------------------------------------------------------------------------|----------------------------------------------------------------|------------------------------------------------------------------------|
| Return to previous page                                                               |                                                                | You may reach us at (828) 632-2218.<br>You may email your questions to |
| Please Locate                                                                         | Your Account                                                   | avnke@taylorsvilenc.com.<br>⊠ Email Us                                 |
| Utility Service<br>Search our files for your invoic<br>Need help finding your invoice | is using the fields below. Required fields are marked with a * |                                                                        |
| Account Number *                                                                      | Last Name *                                                    |                                                                        |
| 004890.00                                                                             | Taylorsville                                                   |                                                                        |
| 004890.00 Secure Code * Z52SK                                                         | Taylorsville                                                   |                                                                        |
| <b>Z525K ⊕</b> ®                                                                      |                                                                |                                                                        |
| Q Search Invoices                                                                     |                                                                |                                                                        |

🗧 ightarrow C 👔 https://www.invoicecloud.com/portal/(S(5fxy5vt15indvelz20wz3y4))/2/customerlocator.aspx?iti=42&bg=bd456031-21cf-4d79-aa9b-158a763820db8xsii=4198cretur... 🖈 O B<sub>a</sub> 🔹 🗄

After clicking "Search Invoices", you should get a list of all the bills you currently have due. Click on the square next to the invoice(s) you want to pay. Then click "Add selected invoices to your cart". You can alternatively click "Register selected invoices" to setup an account at this point as well.

| $\leftarrow \   \rightarrow \   {\tt G}$ | https://www.invoicecloud.com/portal/(S(5fyy5vt15in4velz20wxz3y4))/2/customerlocatorresults.aspx?iti=42&bg=bd456031-21cf-4d7                                                                                                    | 9-aa9b-158a763820db&vsii=419 🖈 🝳 📴 🕄 🗄                                                              |
|------------------------------------------|----------------------------------------------------------------------------------------------------|----------------------------------------------------------------------------------------------------|
|                                          |                                                                                                    |                                                                                                    |
|                                          |                                                                                                    | O Need Help?                                                                                        |
|                                          | Return to previous page                                                                                                    | You may reach us at (828) 632-2218.<br>You may email your questions to<br>awike/disulgravillage.com |
|                                          | Search Results                                                                                                    | Email Us                                                                                            |
|                                          | Please review your results below and select invoices to Pay. Click here if you would like to search again.                                                                                                    |                                                                                                    |
|                                          | Select Bill # $\Rightarrow$ Account # $\Rightarrow$ Owner $\Rightarrow$ Due $\Rightarrow$ Bill $\Rightarrow$ Balance $\Rightarrow$ Due $\Rightarrow$ Total $\Rightarrow$ Due                                                                                                    |                                                                                                    |
|                                          | 004890.00MCS19-         004890.00MCS         MASTER METER         7/17/2019         \$1.00         \$1.00         \$1.00         \$1.00         \$1.00         \$1.00         \$1.00         \$1.00         \$1.00         \$1.00         \$1.00         \$1.00         \$1.00         \$1.00         \$1.00         \$1.00         \$1.00         \$1.00         \$1.00         \$1.00         \$1.00         \$1.00         \$1.00         \$1.00         \$1.00         \$1.00         \$1.00         \$1.00         \$1.00         \$1.00         \$1.00         \$1.00         \$1.00         \$1.00         \$1.00         \$1.00         \$1.00         \$1.00         \$1.00         \$1.00         \$1.00         \$1.00         \$1.00         \$1.00         \$1.00         \$1.00         \$1.00         \$1.00         \$1.00         \$1.00         \$1.00         \$1.00         \$1.00         \$1.00         \$1.00         \$1.00         \$1.00         \$1.00         \$1.00         \$1.00         \$1.00         \$1.00         \$1.00         \$1.00         \$1.00         \$1.00         \$1.00         \$1.00         \$1.00         \$1.00         \$1.00         \$1.00         \$1.00         \$1.00         \$1.00         \$1.00         \$1.00         \$1.00         \$1.00         \$1.00         \$1.00         \$1.00         \$1.00 |                                                                                                    |
|                                          | 004890.00MCS19- 004890.00MCS MASTER METER 6/15/2019 \$0.00 \$0.00 <b>℃ View Invoice</b><br>5-24 TAYLORSVILLE & Related Invoices                                                                                                    |                                                                                                    |
| K                                        | + Add selected invoices to your cart                                                                                                    |                                                                                                    |
|                                          | Powerzd By InvoiceCloud   Privacy Policy   Tustwave: Secure Site                                                                                                    |                                                                                                    |

Once you click "Add selected invoices to your cart" you will see a list of all the invoices you have chosen to pay. Click "Proceed to Checkout" to get to the screen to input your payment information.

| ← → C | https:/  | //www.invoicecloud.com | n/portal/(S(5fyy5vt15in4velz20wxz | 3y4))/2/CustomerSe   | lectedInvoices.aspx?t | og=bd456031-21cf-4d79-aa                                | 9b-158a763820db&return=custo                                                                             | ☆ | 0 | P | • : |
|-------|----------|------------------------|-----------------------------------|----------------------|-----------------------|---------------------------------------------------------|----------------------------------------------------------------------------------------------------|---|---|---|-----|
|       | Plea     | ase review             | your cart                         |                      |                       |                                                         | Need Help? You may reach us at (828) 632-2218. You may email your questions to awike@taylorsvillenc.com. |   |   |   |     |
|       | Please c | onfirm your selections | below. Click on Proceed to Checko | out when you are rea | ady to pay.           |                                                         |                                                                                                    |   |   |   |     |
|       | Type - I | Jtility                | have been de                      | Due Date             | Delever Due           | Ortions                                                 |                                                                                                    |   |   |   |     |
|       | Utility  | 004890.00MCS           | 004890.00MCS19-7-17BA             | 7/17/2019            | \$1.00                | View Invoice                                            |                                                                                                    |   |   |   |     |
|       |          |                        |                                   |                      | Subt                  | otal (1 Items) \$1.00<br>g any applicable service fees. |                                                                                                    |   |   |   |     |
|       |          |                        |                                   |                      |                       | roceed to Checkout 👂                                    | >                                                                                                    |   |   |   |     |
|       |          |                        |                                   |                      |                       | Additional Options                                      |                                                                                                    |   |   |   |     |
|       |          |                        |                                   |                      | L I want t<br>Q I wai | o Register this Account<br>nt to find more invoices     |                                                                                                    |   |   |   |     |

At the drop down for "How would you like to pay" you have the option of credit card or electronic check. Under that you have the option to pay the full amount or choose how much you would like to pay. After choosing those options click "Continue to payment information".

| $\leftarrow \  \  \rightarrow \  \  C$ | https://www.invoicecloud.com/portal/(S(5fyy5vt15in4velz20wxz3y4))/2/cloudpayment.aspx?key=INV2019717/ | 81110528                                                                                         | ☆      | ٥ | <b>₽</b> ∎   ( |
|----------------------------------------|----------------------------------------------------------------------------------------------------|--------------------------------------------------------------------------------------------------|--------|---|----------------|
|                                        | Payment Options Payment Information Review Payment                                                    |                                                                                                  |        |   |                |
|                                        | How would you like to pay?                                                                            | Payment Summary                                                                                  |        |   |                |
|                                        | Credit Card 🔻                                                                                         | Invoice # Amoun<br>004890.00MCS19-7-17BA - Q View \$1.0                                          | t<br>D |   |                |
|                                        |                                                                                                    | SUBTOTAL \$1.0                                                                                   | -      |   |                |
|                                        | How much would you like to pay?                                                                       | GRAND TOTAL \$1.00                                                                               | )      |   |                |
|                                        | Pay Full Invoice     \$1.00                                                                           | Any applicable service fees and/or discounts will be<br>displayed before processing your payment |        |   |                |
|                                        | Pay Other Amount                                                                                      |                                                                                                  |        |   |                |
|                                        | Continue to Payment Information >                                                                     |                                                                                                  |        |   |                |

Once you enter all the required information, click "Continue to review payment".

| riease         | enter your c      | ard infor          | Payment Summary                                                            |        |
|----------------|-------------------|--------------------|----------------------------------------------------------------------------|--------|
|                |                   |                    | Invoice #                                                                  | Amount |
|                |                   |                    | 004890.00MCS19-7-17BA - Q View                                             | \$1.00 |
| WASTER WE      |                   |                    | SUBTOTAL                                                                   | \$1.00 |
| Sard Number    | *                 | CVV * WHAT'S THIS? | GRAND TOTAL                                                                | \$1.00 |
| Card number    | r                 | CVV                |                                                                            | ψ1.00  |
| VISA Marco     | DISCOVER          |                    | Any applicable service fees will be displayed b<br>processing your payment | efore  |
| Expiration Dat | te *              |                    |                                                                            |        |
| July           | ▼ 2019 ▼          |                    |                                                                            |        |
| Pilling Addroc | [                 |                    |                                                                            |        |
| TAYLORSVII     | I F HOME & GARDEN |                    |                                                                            |        |
|                |                   |                    |                                                                            |        |
| Junited State  |                   |                    |                                                                            |        |
| United State   | :5                | •                  |                                                                            |        |
| City *         | State *           | Zip *              |                                                                            |        |
| City           | Select State •    | Zip                |                                                                            |        |
| imail *        |                   |                    |                                                                            |        |
|                | 29                |                    |                                                                            |        |

On the review your information screen, you will see the payment information at the top. Below it you have the options to sign up for pay by text and paperless billing before processing your payment. If you don't want to sign up for these features, make sure there isn't any check marks in the boxes next to the features. Paperless billing automatically checks when the screen comes up.

| $\leftrightarrow$ $\rightarrow$ C $\cong$ | https://www.invoicecloud.com/portal/(S(5fyy5v                                      | t15in4velz20wxz3y4))/2/CloudPaymentReview.aspx?vp=t                                              | aylorsvillenc                                                                                                    | \$                                                             | o P <sub>1</sub> 😩 : |
|-------------------------------------------|------------------------------------------------------------------------------------|--------------------------------------------------------------------------------------------------|----------------------------------------------------------------------------------------------------|----------------------------------------------------------------|----------------------|
|                                           | Payment Options Payment Infor                                                      | mation Review Payment                                                                            |                                                                                                    |                                                                |                      |
|                                           | Review your Inform                                                                 | nation                                                                                           | Payment Summary                                                                                                    |                                                                |                      |
|                                           | Your Credit Card Fedit<br>MASTER METER TAYLORSVILLE<br>XXXXXXXXXXXX930<br>6 / 2022 | Billing Address<br>67 Main Avenue Drive<br>Taylorsville, NC<br>28681<br>awike@taylorsvillenc.com | Invoice #<br>004890.00MCS19-7-17BA - Q. View<br>SUBTOTAL<br>SERVICE FEE *                                                                                                    | Amount<br>\$1.00<br>\$1.00<br>+ \$0.00                         |                      |
|                                           | Send me Pay by Text mes                                                            | sages for future invoices                                                                        | GRAND TOTAL                                                                                                    | \$1.00                                                         |                      |
|                                           | ☐ Ø I would like to sign up for P                                                  | aperless                                                                                         | Pager agrees to the Invoice Cloud Pager Terms a<br>Conditions C.<br>* If you have a question on the bill, please contac<br>63-2218.<br>Service fees are non-refundable. If you think ther<br>on the Credit Card, ACH or Service Fee charge,<br>contact Invoice Cloud Customer Service at 877-2<br>Option 2. | and<br>ct us at (828)<br>re is an error<br>please<br>556-8330, |                      |